## Foreign Travel- Travel Allowance & Per Diem Reduction Steps

In the Expense Report portion of your trip, you will follow these steps in order to add the Travel Allowance and update your expenses and make adjustments as necessary. Note that these steps are required on all foreign travel, and on Domestic travel over 30 days.

1. Select Travel Allowance from the top menu options in the expense report

| Report Details 🗸       | Print/Share V Manage Receipts V                  |        | Travel Allowance |                 |              |
|------------------------|--------------------------------------------------|--------|------------------|-----------------|--------------|
| Add Expense            | Edit                                             | Delete | Co               | Manage Trav     | el Allowance |
| 2. Select Create       | e New itinerary                                  |        |                  |                 |              |
| 1 Create New Itinerary | 2 Available Itineraries 3 Expenses & Adjustments |        |                  | ls              |              |
| Assigned Itinerarie    | es                                               |        |                  |                 |              |
| Departure City         |                                                  |        | 1                | Date and Time 🔺 |              |

3. Enter the departure and arrival information for the 1<sup>st</sup> date of travel as shown on your itinerary and select Save, then enter the departure information for the return trip and select save. Please make sure you add every leg of your trip, your itinerary needs to match your uploaded flight itinerary.

|                                                                              | New Itinerary Stop                                                           |
|------------------------------------------------------------------------------|------------------------------------------------------------------------------|
| New Itinerary Stop                                                           |                                                                              |
| Departure City<br>Los Angeles, California<br>Date Time<br>04/21/2023 2:00 PM | Departure City<br>Frankfurt, GERMANY<br>Date Time<br>04/29/2023 III 10:30 AM |
| Arrival City<br>Frankfurt, GERMANY                                           | Arrival City<br>Los Angeles, California<br>Date Time                         |
| Date Time<br>04/21/2023 10:40 AM                                             | 04/29/2023 1:00 PM                                                           |
| SAVE                                                                         | SAVE                                                                         |

- 4. Once and both departure, layovers and return flights are added, select next at the bottom of the page.
- 5. It will show you the itinerary you entered, you would then select "Next" again at the bottom of the page.
- 6. Here you would select what items were not included while on travel status. When attending conferences some meals are provided, this is where you will enter this information (i.e. Breakfast & Lunch were provided by Conference 4/23/23 to 4/27/23, all dinners were excluded and Traveler incurred dinner charges). Selecting the "Exclude All" option removes all meals and incidentals for that date. Selecting a specific meal only removes the calculated meal for that option. The "Allowance" will populate on the far right, this will let you know what your Per Diem for that day is. Once you've made your selections, choose "Create Expense" at the bottom.
- 7. The items will be added to expense, however, you now have to add the Per Diem Reduction to decrease the overage for any day. Please refer to the daily allowance as it may differ by day, some days the allowance will be higher. For example, on 4/23 the traveler only spent \$37.50. As Per Diem is giving \$69.00, the traveler will need to add an "Meal Cap/Per Diem Reduction" expense line on their expense report for that date; per diem reduction would be added to deduct from the overage. Travelers

## will need to enter the Per Diem Deduction as a -\$31.50 to offset the difference.

| Travel Allowances For Report: 3VGD-042    | 2123-042923                        |                    |                |                 | □ ×       |
|-------------------------------------------|------------------------------------|--------------------|----------------|-----------------|-----------|
| Assigned Itineraries Expenses & Adjustmen | ts Reimbursable Allowances Summary |                    |                |                 |           |
| Show dates from to                        | Go                                 |                    |                |                 |           |
| Exclude   All                             | Date/Location •                    | Breakfast Provided | Lunch Provided | Dinner Provided | Allowance |
|                                           | O4/21/2023     Frankfurt, GERMANY  |                    |                |                 | \$86.25   |
|                                           | 64/22/2023<br>Frankfurt, GERMANY   |                    |                |                 | \$115.00  |
|                                           | 64/23/2023<br>Frankfurt, GERMANY   |                    | <b>V</b>       |                 | \$69.00   |
|                                           | 64/24/2023<br>Frankfurt, GERMANY   |                    |                |                 | \$69.00   |
|                                           | 64/25/2023<br>Frankfurt, GERMANY   |                    |                |                 | \$69.00   |
|                                           | G4/26/2023<br>Frankfurt, GERMANY   | 2                  | 2              |                 | \$69.00   |
|                                           | 64/27/2023<br>Frankfurt, GERMANY   |                    | 2              |                 | \$69.00   |
|                                           | 64/28/2023<br>Frankfurt, GERMANY   |                    |                |                 | \$115.00  |
|                                           | 04/29/2023<br>Frankfurt, GERMANY   |                    |                |                 | \$88.25   |

|                                                                                                    | New Expense                                                                                  |                                   |  |  |  |
|----------------------------------------------------------------------------------------------------|----------------------------------------------------------------------------------------------|-----------------------------------|--|--|--|
| *Make Following updates:                                                                                        | Details                                                                                      | i                                 |  |  |  |
| Transaction Date<br>Trip Type: <i>Foreign</i><br>City of Purchase: Riverside, CA<br>Currency: <i>US, Dollar</i> | Allocate         * Required field         Expense Type *         Meal Cap/Per Diem Reduction |                                   |  |  |  |
| Amount:<br>Actuals Spent - Per Diem = (-)Overage                                                                | Transaction Date *                                                                           | Purpose * Conference/Professional |  |  |  |
| <i>Example: \$37.50 - \$69.00= -\$31.50</i><br>We want to make sure the Amount is                               | Trip Type *                                                                                  | Traveler Type * Employee          |  |  |  |
| negative as we are not claiming the<br>entire per diem amount, but the amount                                   | City of Purchase *           *Riverside, California                                          | Payment Type *                    |  |  |  |
| spont.                                                                                                    | Amount *<br>Actuals - Per Diem = -\$ Overage                                                 | Currency *<br>US, Dollar ~        |  |  |  |
|                                                                                                    | Business Purpose/Additional Information                                                      |                                   |  |  |  |

## ← → Meal Cap/Per Diem Reduction (\$31.50)

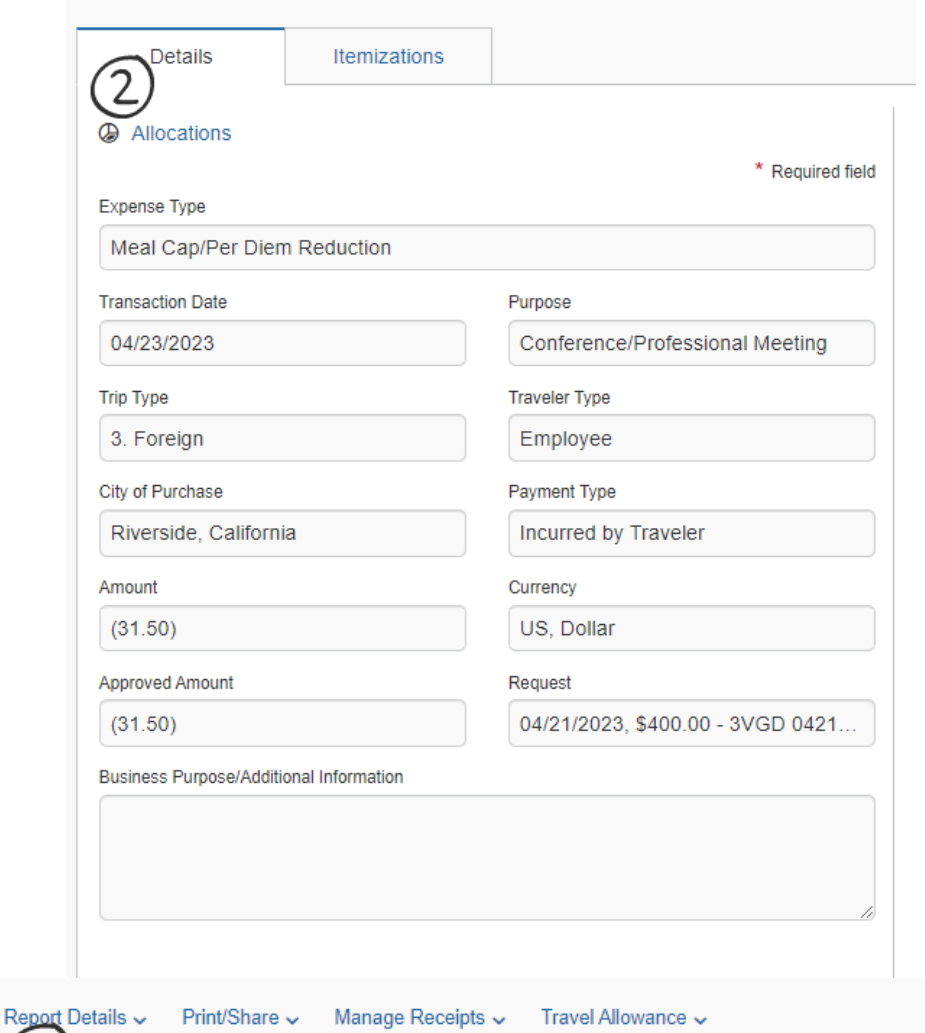

Example on the left is what the per diem expense line needs to look like.

A Meal Cap/Per Diem Reduction expense line will need to be added for every day that the amount spent does not match the Per Diem. See example below for reference, and notice how the Traveler entered a "Meal Cap/Per Diem Reduction" for every date that his actual expenses did not amount to the Per Diem amount.

(3) Comment î↓ Receipt î↓ Payment Type î↓

Expense Type 1↓

Date 🛋

| Incurred by Tr | raveler Foreign/OCONU  | Foreign/OCONUS Daily Meal Per Diem |                       | 04/23/2023 | \$69.00    | \$69.00    |  |
|----------------|------------------------|------------------------------------|-----------------------|------------|------------|------------|--|
| Incurred by Tr | raveler Meal Cap/Per D | em Reduction                       | Riverside, California | 04/23/2023 | (\$31.50)  | (\$31.50)  |  |
| Incurred by Tr | raveler Foreign/OCONU  | S Daily Meal Per Diem              | Frankfurt, GERMANY    | 04/24/2023 | \$69.00    | \$69.00    |  |
| Incurred by Tr | raveler Meal Cap/Per D | em Reduction                       | Riverside, California | 04/24/2023 | (\$25.75)  | (\$25.75)  |  |
| Incurred by Tr | raveler Foreign/OCONU  | S Daily Meal Per Diem              | Frankfurt, GERMANY    | 04/25/2023 | \$69.00    | \$69.00    |  |
| Incurred by Tr | raveler Meal Cap/Per D | em Reduction                       | Riverside, California | 04/25/2023 | (\$25.00)  | (\$25.00)  |  |
| Incurred by Tr | raveler Foreign/OCONU  | S Daily Meal Per Diem              | Frankfurt, GERMANY    | 04/26/2023 | \$69.00    | \$69.00    |  |
| Incurred by Tr | raveler Meal Cap/Per D | em Reduction                       | Riverside, California | 04/26/2023 | (\$24.87)  | (\$24.87)  |  |
|                |                        |                                    |                       |            | \$3,888.46 | \$3,888.46 |  |